# **Rack2-Filer**

Avvio rapido

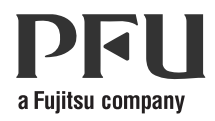

## Avvio rapido

### Prefazione

Grazie per aver acquistato Rack2-Filer! Rack2-Filer è un'applicazione che consente di gestire e visualizzare i dati dei documenti sul computer. Questa Avvio rapido descrive le operazioni base e di installazione di Rack2-Filer. Fare riferimento alla Rack2-Filer Guida dell'operatore e alla Guida per le informazioni in merito alle funzioni di Rack2-Filer disponibili.

Agosto, 2011

Microsoft, Windows, e Windows Vista sono marchi di fabbrica o marchi di fabbrica registrati di Microsoft Corporation negli Stati Uniti e in altri Paesi. ScanSnap, il logo di ScanSnap e Rack2-Filer sono marchi di fabbrica o marchi di fabbrica registrati di PFU LIMITED in Giappone.

I nomi di altre compagnie e di altri prodotti sono marchi di fabbrica o marchi di fabbrica registrati delle rispettive compagnie.

Schermata riprodotta con l'autorizzazione di Microsoft Corporation.

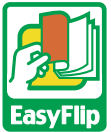

Questo prodotto utilizza la tecnologia del visualizzatore "EasyFlip" di PFU. © PFU LIMITED 2011

# Abbreviazioni in questo manuale che si riferiscono ai sistemi operativi

Fare riferiemnto a "Rack2-Filer Guida dell'operatore" per avere informazioni sulle abbreviazioni in questo manuale che si riferiscono ai sistemi operativi.

### Installazione di Rack2-Filer

La procedura di installazione consiste di due fasi, l'installazione di Rack2-Filer e quella di Rack2-Viewer. Per prima cosa installare Rack2-Filer, quindi Rack2-Viewer.

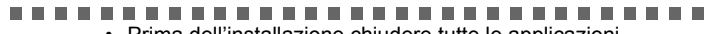

Prima dell'installazione chiudere tutte le applicazioni.

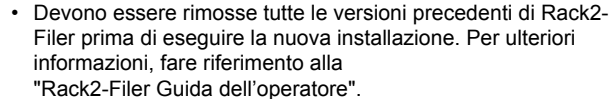

 Quando viene aggiornato Rack2-Filer, se presente, deve essere disinstallata la versione di "Rack2 Folder Monitor Software" precedente.

Per maggiori informazioni su come disinstallare il Rack2 Folder Monitor Software, fare riferimento alla "Rack2-Filer Guida dell'operatore".

...........

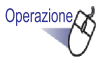

1. Inserire il CD-ROM di installazione nell'unità CD-ROM.

⇒ Appare la finestra principale di installazione di Rack2-Filer.

- Fare clic sul pulsante [Installa prodotto].

   Appare la procedura guidata all'installazione.
- 3. Fare clic sul pulsante [Avanti].
- Continuare l'installazione seguendo le istruzioni su schermo. Dopo la visualizzazione della schermata [Configurazione completata.], fare clic sul pulsante [Fine].

➡ L'installazione è completata.

#### ..........

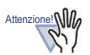

Nessuna parte di un file "Rack2 raccoglitore con insieme Viewer (\*.exe)" creato con la funzione di esportazione di Rack2-Filer può essere riprodotto, a meno di uso professionale, o distribuito in nessun modo tramite la rete senza autorizzazione.

#### Risoluzione dei problemi

Se appare il messaggio "Non è stato possibile installare Raku2 ImageWriter." quando è stato installato Rack2-Viewer, seguire i passi riportati sotto per installare "Raku2 ImageWriter"(I nomi dei pulsanti e le opzioni possono variare in relazione al sistema operativo).

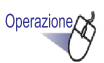

- 1. Riavviare il computer.
- Nel menu [Fare clic per iniziare], selezionare [Pannello di controllo] -[Stampanti] e fare clic su [Aggiungi stampante].

⇒ Compare la finestra Installazione guidata stampante.

- 3. Selezionare "Aggiungi stampante locale" e fare clic sul pulsante [Avanti].
- Nella finestra "Scegliere una porta stampante", selezionare dall'elenco "Usa una porta esistente" ed "LPT1: (porta stampante)" o "Raku2Port(Porta locale)".
- 5. Fare clic sul pulsante [Avanti].
- Fare clic sul pulsante [Disco driver] nella finestra "Installa il driver stampante" e selezionare il file nella cartella in cui è installato Rack2-Viewer(C:\Program Files\PFU\Rack2\).

•Per Windows XP o Windows 2000

- RkImageWriter\ForWin2000Xp\RkImageWriter2k.inf
- •Per Windows Vista (versioni a 32-bit) o Windows 7 (versioni a 32-bit) RkImageWriter\ForVista\RkImageWriter2k.inf
- •Per Windows Vista (versioni a 64-bit) o Windows 7 (versioni a 64-bit) RkImageWriter\ForVista64\RkImageWriter64.inf
- 7. Continuare seguendo le istruzioni su schermo.
- 8. Fare clic sul pulsante [Continua] quando appare la finestra installazione hardware.
  - ➡ In questo modo viene aggiunto "Raku2 ImageWriter" all'elenco delle stampanti.

### Flusso di lavoro di base

Fare riferimento alla "Rack2-Filer Guida dell'operatore" e alle schermate della "Guida" per avere informazioni sulle funzioni avanzate.

- Per visualizzare la "Rack2-Filer Guida dell'operatore", seguire una delle seguenti procedure. Selezionare [Fare clic per iniziare] - [Tutti i programmi] -[Rack2-Filer] - [Guida dell'operatore] o aprire il file "UsersGuide.pdf" nel \Rack2-Filer\Docs\ITA del CD-ROM di configurazione.
- L'operatore può usare ScanSnap con Rack2-Filer per gestire i documenti in scansione. Quando si usa ScanSnap, i documenti possono essere importati in una rilegatrice semplicemente premendo il pulsante dello scanner. Per impostare ScanSnap S1100/S1300/S1500 (compreso S1500M) per Rack2-Filer, fare doppio clic sull'icona "ScanSnap Manager" nella barra delle attività e accertarsi che la casella di selezione "Usare Quick Menu" non sia selezionata. Fare clic sul pulsante [Dettagli]]. Selezionare "Rack2-Filer" per "Seleziona l'applicazione" nella scheda [Applicazione di avvio] e fare clic sul pulsante [OK]. Questa operazione viene richiesta una volta sola e non è richiesta dalla volta successiva.

Nei casi sequenti, fare riferimento alla "Rack2-Filer Guida dell'operatore" per impostare ScanSnap per Rack2-Filer.

- Quando si utilizza ScanSnap S300/S510/S500
- Quando si utilizza Windows 7 e l'icona "ScanSnap Manager" non viene visualizzata nella barra delle attività

Una volta completata l'installazione, fare doppio clic sull'icona programma di

Rack2-Filer () sul desktop.

Di seguito viene fornito un esempio per la creazione di un raccoglitore e la visualizzazione dei file inseriti

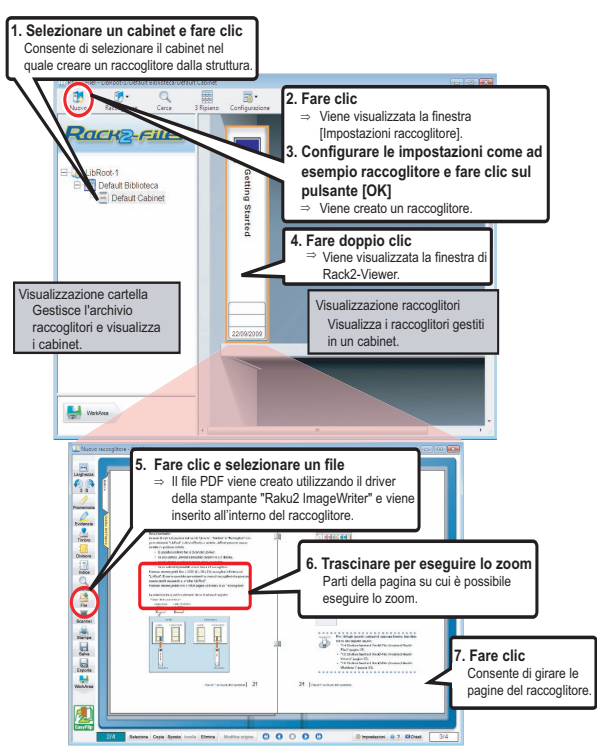

- I contenuti di guesta manuale potrebbero essere modificati senza preavviso.
- PFU LIMITED non si assume alcuna responsabilità in merito a danni arrecati ai diritti sul copyright di terzi o altri diritti derivanti dall'uso di gualsiasi informazione contenuta in questo manuale.
- Nessuna parte di questo manuale può essere riprodotta senza autorizzazione scritta da parte di PFU LIMITED.

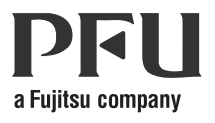